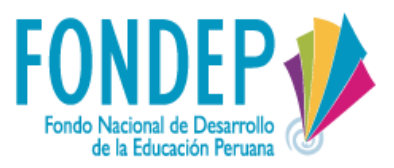

# **Concurso Nacional** DE PROYECTOS DE INNOVACIÓN **EDUCATIVA Tutorial para la inscripción virtual**

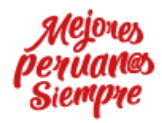

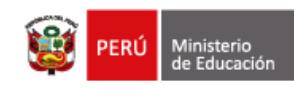

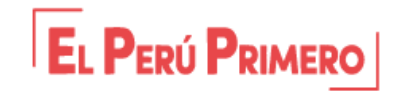

### ÍNDICE

| 1. | INGRESAR A LA PAGÍNA WEB DEL CONCURSO |    |  |
|----|---------------------------------------|----|--|
| 2. | CREAR CUENTA DE USUARIO               | 5  |  |
| 3. | INICIAR SESIÓN                        | 9  |  |
| 4. | RECUPERAR CONTRASEÑA                  | 12 |  |
| 5. | REGISTRO DEL PROYECTO                 | 16 |  |
|    | 5.1. PRIMER PASO                      | 14 |  |
|    | 5.2. SEGUNDO PASO                     | 18 |  |
|    | 5.3. TERCER PASO                      | 20 |  |
|    | 5.4. CUARTO PASO                      | 23 |  |
|    | 5.5. QUINTO PASO                      | 26 |  |
|    | 5.6. SEXTO PASO                       | 28 |  |
|    | 5.7. SÉPTIMO PASO                     | 29 |  |

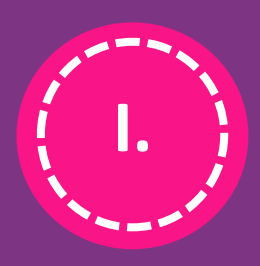

## INGRESAR A LA PÁGINA WEB DEL CONCURSO

#### 1. INGRESAR A LA PAGÍNA WEB DEL CONCURSO

Existen al menos dos rutas para ingresar a la página web del concurso:

a) Ingresa a la página principal del FONDEP (http://www.fondep.gob.pe), luego haz clic en el botón "Concurso Nacional de Proyectos de Innovación Educativa"

| Últimas Noticias                                                                                                    | Redes sociales | Concurso Nacional                            |
|----------------------------------------------------------------------------------------------------|----------------|----------------------------------------------|
| Gran expectativa por concurso nacional de<br>innovación educativa                                                           |                |                                              |
| 27 agosto, 2019   55 Lecturas                                                                                               |                | Registro de Experiencias<br>Educativas (RED) |
| Puno: Ocho regiones participaron en<br>lanzamiento de concurso de innovación<br>educativa<br>26 agosto, 2019   129 Lecturas |                | Programa formativo                           |
| Puno será sede del IV Encuentro                                                                                             | Suscribir      | Biblioteca<br>virtual                        |
| Macrorregional de Innovación Educativa<br>24 agosto, 2019   280 Lecturas                                                    |                | Buscar Buscar                                |

b) Ingresa directamente al link del concurso tal como se presenta en las bases, digitando en la barra de direcciones del navegador el siguiente link:

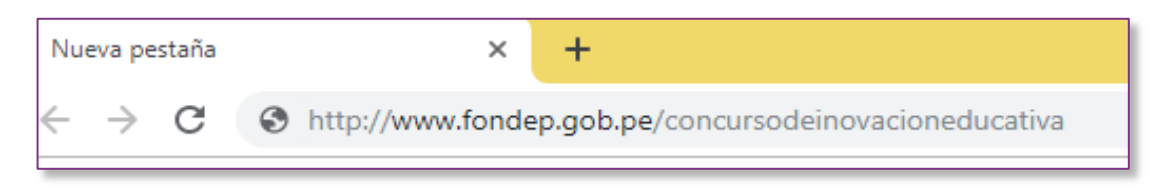

Una vez que ingreses a la página del concurso verás la siguiente pantalla:

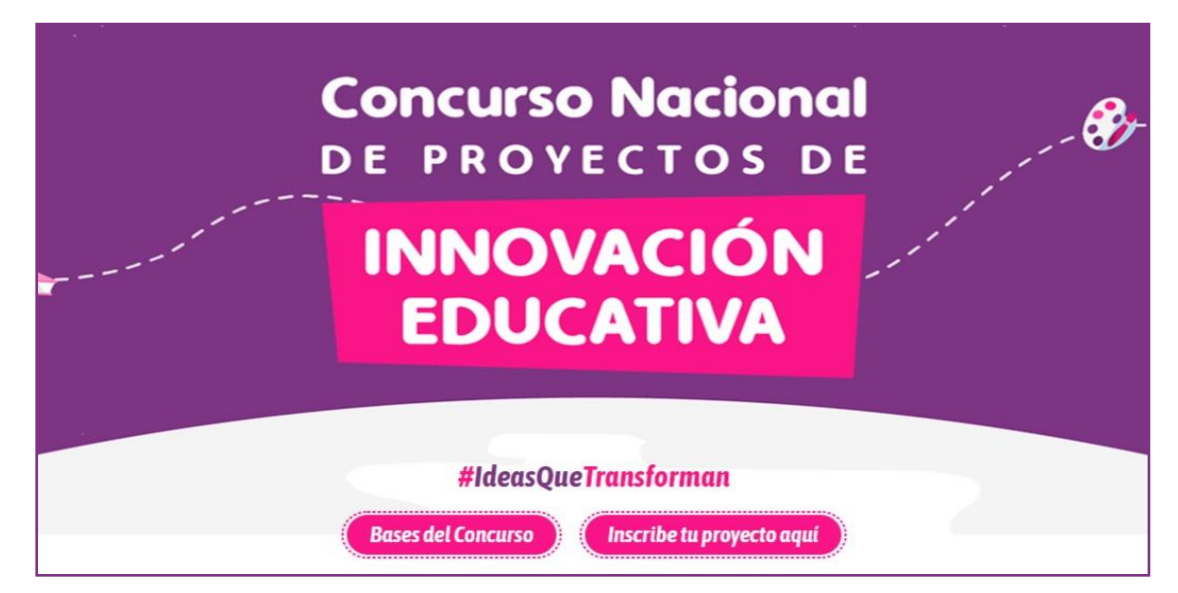

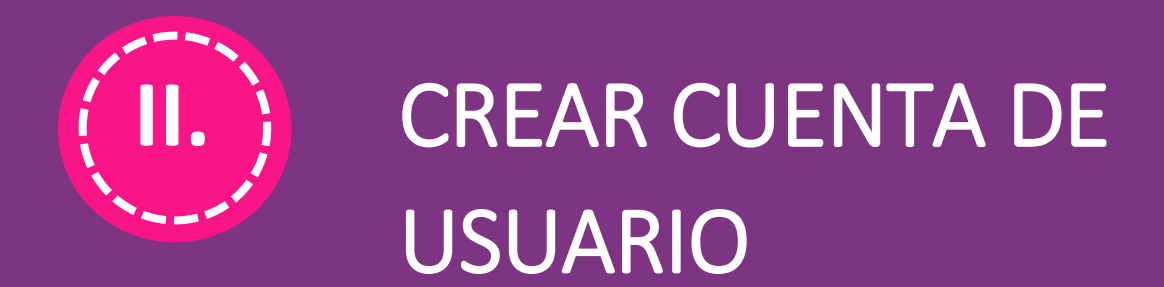

#### 2. CREAR CUENTA DE USUARIO

- a) Ingresa a la página web del concurso, tal como se ha descrito en el punto 1 (Ingresar a la página web del concurso) de este documento.
- b) Luego, haz clic en el botón "Inscribe tu proyecto aquí".

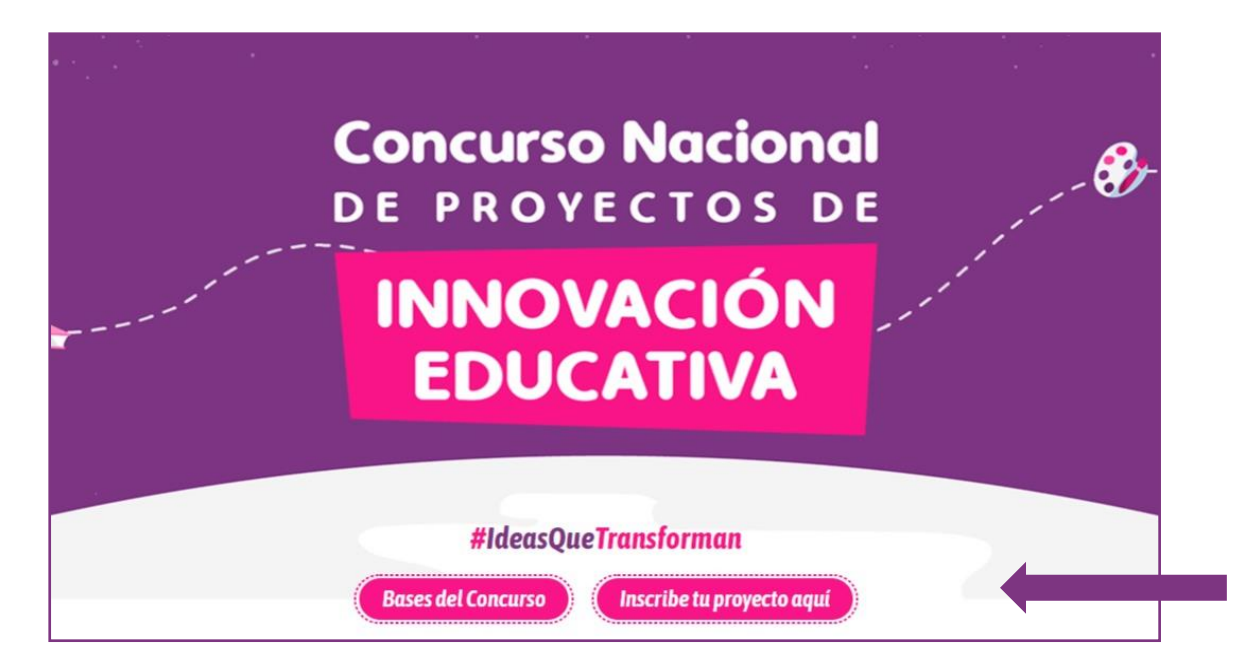

c) Ingresarás a la plataforma de RED. Haz clic en el botón "Crea tu cuenta".

| Bienvenido a RED                                  |
|---------------------------------------------------|
| La plataforma donde podrás registrar tu proyecto. |
| #IdeasQueTransforman                              |
| Tu puèdes ser dito de los <b>do gunduores</b>     |
|                                                   |
| Ingresa con tu cuenta                             |
| Email                                             |
| Ingrese su email                                  |
| Password                                          |
| Ingrese su contraseña                             |
| Iniciar Sesión ¿Olvidaste tu contraseña?          |
| Crea tu cuenta                                    |

d) Ahora, ingresa tus datos en el formulario **"Crea tu usuario aquí"** y haz clic en el botón **"Aceptar".** 

| Crea tu usuario y p<br>Nacional de Inne                                                                        | articipa del Concurso<br>ovación Educativa                                                                                            |
|----------------------------------------------------------------------------------------------------|----------------------------------------------------------------------------------------------------|
| #IdeasQue                                                                                                    | Transforman                                                                                                    |
|                                                                                                    |                                                                                                    |
|                                                                                                    |                                                                                                    |
| vea tu usuario aqui                                                                                            | Primer apellido*                                                                                                    |
|                                                                                                    |                                                                                                    |
| Ingrese su nombre                                                                                              | Ingrese su primer apellido                                                                                                    |
| Ingrese su nombre Segundo apellido*                                                                            | Correo electrónico*                                                                                                    |
| Ingrese su nombre<br>Segundo apellido*<br>Ingrese su segundo apellido                                          | Correo electrónico*                                                                                                    |
| Ingrese su nombre Segundo apellido* Ingrese su segundo apellido N° DNI*                                        | Correo electrónico*                                                                                                    |
| Ingrese su nombre Segundo apellido* Ingrese su segundo apellido N° DNI* Escriba su número de DNI               | Ingrese su primer apellido         Correo electrónico*         Ingrese su email         Celular*         Escriba su número de celular |
| Ingrese su nombre Segundo apellido* Ingrese su segundo apellido N° DNI* Escriba su número de DNI Contraseña* @ | Ingrese su primer apellido Correo electrónico* Ingrese su email Celular* Escriba su número de celular Repetir Contraseña*             |

RECUERDA: Registra el correo electrónico que uses frecuentemente, este será nuestro canal de comunicación.

e) A continuación, el sistema emitirá un cuadro de dialogo con el siguiente mensaje:

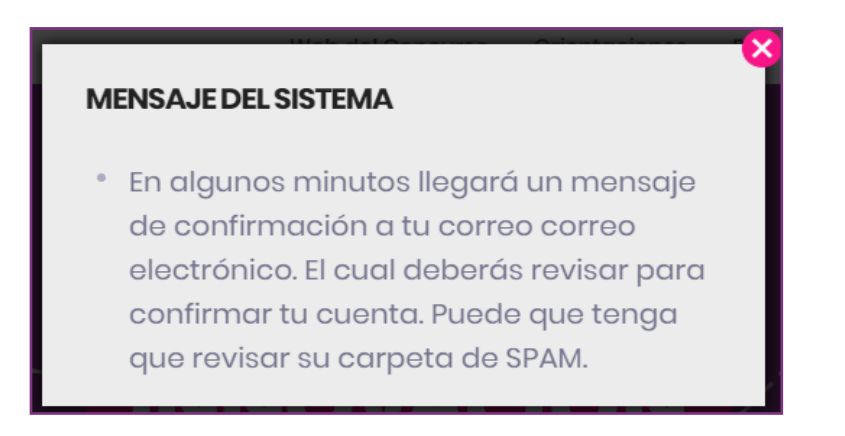

f) Una vez creada tu cuenta de usuario, te llegará un correo electrónico de "FONDEP – RED".

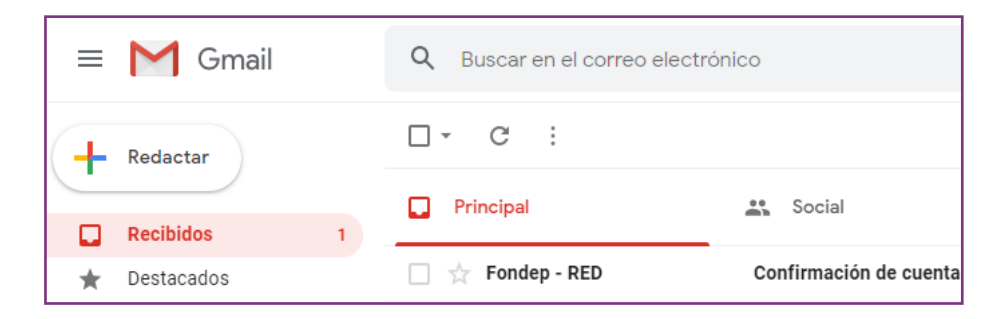

g) Abre el mensaje enviado a tu correo electrónico, luego haz clic en el botón "Clic aquí" para confirmar la creación de tu cuenta.

| Confirmación de cuenta Recibidos ×                                                                                                    |  |  |  |  |  |
|----------------------------------------------------------------------------------------------------|--|--|--|--|--|
| Fondep - RED admin@concursodeinnovacioneducativa.net <u>a través de</u> bnc3.mailjet.com 00:41 (hace 11 minutos) 🙀 para mi 👻                 |  |  |  |  |  |
| Confirmación de cuenta                                                                                                    |  |  |  |  |  |
| Hola Jose                                                                                                    |  |  |  |  |  |
| Necesitamos verificar que esta sea tu dirección de correo electrónico.<br>Por favor, haz clic en el siguiente enlace para validar su cuenta: |  |  |  |  |  |
| Clic aquí                                                                                                    |  |  |  |  |  |

h) Finalmente, el sistema emitirá un cuadro de diálogo de confirmación de la creación de la cuenta.

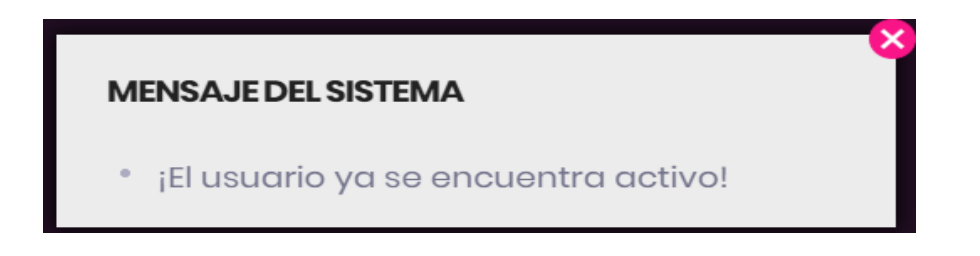

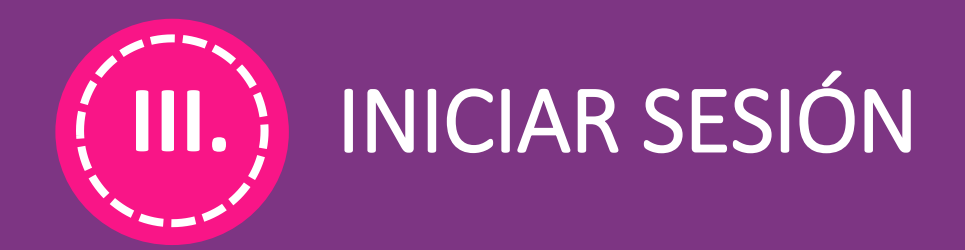

#### 3. INICIAR SESIÓN

- a) Ingresa a la página web del concurso, tal como se ha descrito en el punto 1 (Ingresar a la página web del concurso) de este documento.
- b) Luego, haz clic en el botón "Inscribe tu proyecto aquí".

|   | Concurso Nacional                            | 🌮 |
|---|----------------------------------------------|---|
|   | DE PROTECTOS DE                              |   |
|   | INNOVACIÓN                                   |   |
| - | EDUCATIVA                                    |   |
|   |                                              |   |
|   | #IdeasQueTransforman                         |   |
|   | Bases del Concurso Inscribe tu proyecto aquí |   |

c) Ingresa tu correo electrónico, contraseña y haz clic en el botón "Iniciar Sesión"

| Bienvenido a RED                                  |  |
|---------------------------------------------------|--|
| La plataforma donde podrás registrar tu proyecto. |  |
| #IdeasQueTransforman                              |  |
| Tú puedes ser uno de los <b>50 ganadores</b>      |  |
|                                                   |  |
| Ingresa con tu cuenta                             |  |
| Email Ingrese su email                            |  |
| Password                                          |  |
| Iniciar Sesión ¿Olvidaste tu contraseña?          |  |
| Crea tu cuenta                                    |  |

d) Si los datos son correctos, entonces el sistema te mostrará la pantalla en la cual deberás registrar tu proyecto.

| Tus Proyectos registrados                |                                                                                                    |                                         |                                          |                                 |                                              |          |
|------------------------------------------|----------------------------------------------------------------------------------------------------|-----------------------------------------|------------------------------------------|---------------------------------|----------------------------------------------|----------|
| Estos son los arcl<br>olvides convertirl | Estos son los archivos que debes descargar para luego incluirlos en los anexos. Luego de completarlos no<br>olvides convertirlos al formato PDF. |                                         |                                          |                                 |                                              | arlos no |
|                                          | Ficha de<br>postulación<br>(Anexo - 1A)                                                                                                    | Ficha de<br>postulación<br>(Anexo - 1B) | Consentimiento<br>informado<br>(Anexo 2) | Declaración<br>Jurada (Anexo 3) | Compromiso de<br>implementación<br>(Anexo 4) |          |
|                                          |                                                                                                    | In                                      | scribe tus proyecto                      | 30                              |                                              |          |

e) Otra forma de iniciar sesión, cuando ya te encuentres dentro de la página del concurso es dando clic al botón **"Inicia sesión"** 

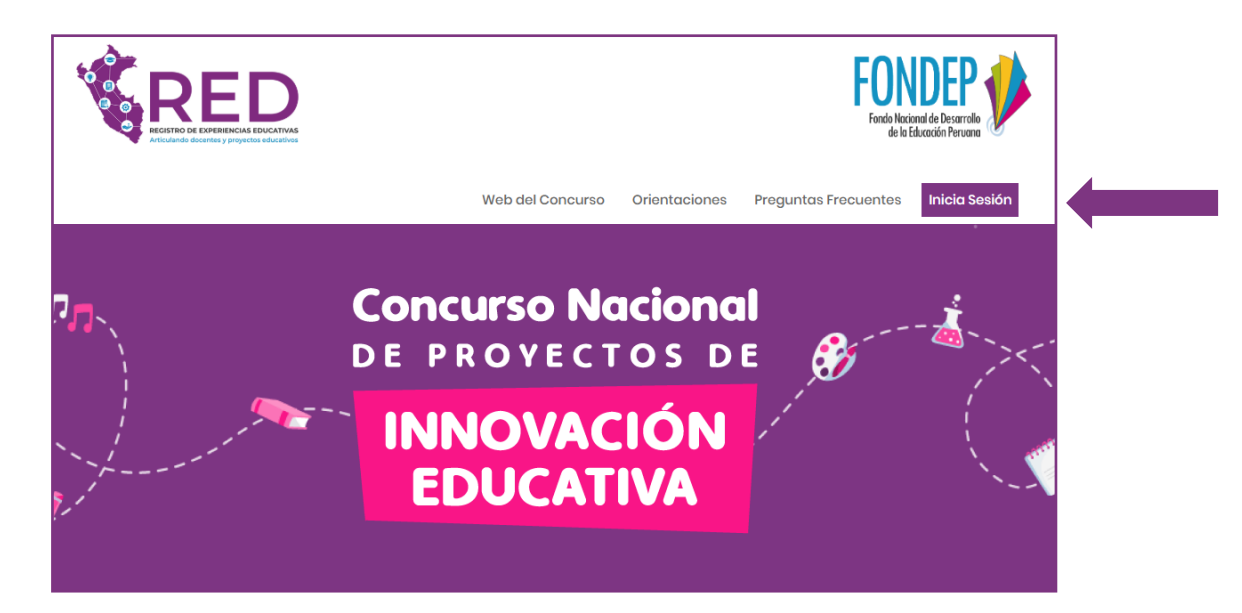

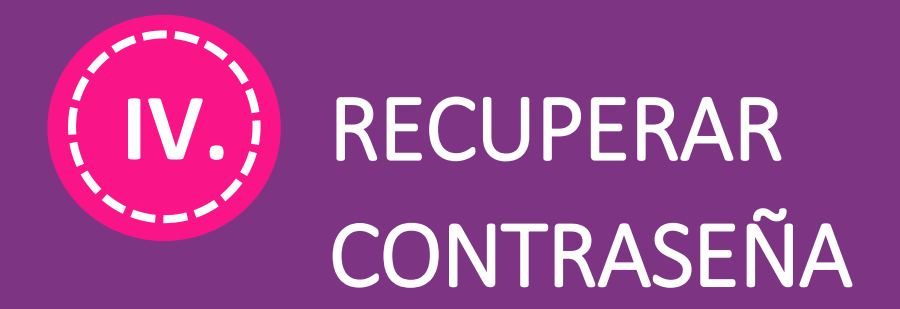

#### 4. RECUPERAR CONTRASEÑA

- a) Ingrese a la página web del concurso, tal como se ha descrito en el punto **" 1. Ingresar a la página web del concurso"** de este documento.
- b) Haz Clic en el botón "Inscribe tu proyecto aquí"

| • |                                      |
|---|--------------------------------------|
|   | Concurso Nacional<br>DE PROVECTOS DE |
|   | INNOVACIÓN<br>EDUCATIVA              |
|   | #IdeasQueTransforman                 |

c) Una vez que te encuentres en la plataforma RED, haz clic en el Link "¿Olvidaste tu contraseña"

| ngresa con t         | u cuenta                  |   |
|----------------------|---------------------------|---|
| Email                |                           |   |
| jose.zamora.castilla | o.2019@gmail.com          |   |
| assword              |                           |   |
| *****                |                           | O |
|                      |                           |   |
| Iniciar Sesion       | ¿Olvidaste tu contrasena? |   |

d) Ingresa el correo electrónico que registraste.

| Si has olvidado tu contraseña<br>recupérala aquí.                                                                            |
|----------------------------------------------------------------------------------------------------|
| ¿Olvidaste tu contraseña? No hay problema. Ingresa tu<br>dirección de correo para verificar tu cuenta.<br>Correo electrónico |
| Ingrese su correo electrónico Recuperar contraseña                                                                           |

e) Luego, revisa la bandeja de entrada en el correo electrónico que registraste en RED.

|   | Gmail       | Q Buscar en el correo electró | nico                                      |
|---|-------------|-------------------------------|-------------------------------------------|
| 4 | Redactar    | □ - C :                       |                                           |
|   | Recibidos 1 | Principal                     | 🕰 Social 🗣                                |
| * | Destacados  | 🗌 📩 Fondep - RED              | Restablecimiento de contraseña solicitado |
| 0 | Pospuestos  | 🗌 🕁 Fondep - RED              | Confirmación de cuenta - Confirmación de  |

f) Una vez que ingreses al correo electrónico, da clic en el botón "Restablecer contraseña".

| Restablecimiento de contraseña solicitado Recibidos x |                                                                                                    |  |  |
|-------------------------------------------------------|----------------------------------------------------------------------------------------------------|--|--|
| ondep - RED admin@concursodeinn<br>ara mí →           | iovacioneducativa.net <u>a través de</u> bnc3.mailjet.com                                                                   |  |  |
|                                                       | Restablecimiento de contraseña solicitado                                                                                   |  |  |
|                                                       | Hola Jose                                                                                                    |  |  |
|                                                       | Alguien ha solicitado un restablecimiento de contraseña para su<br>cuenta, si no fue usted, ignore este correo electrónico. |  |  |
|                                                       | Use este código de activación para restaurar su contraseña:                                                                 |  |  |
|                                                       | 71!vuHxMdOqjtbdhUDjsYpmQy4xDu0LP9c2gRNZhdceTq                                                                               |  |  |
|                                                       | Puede usar el siguiente enlace:                                                                                             |  |  |
|                                                       | Reestablecer contraseña                                                                                                    |  |  |

g) Ingresa una nueva contraseña y para concluir, haz clic en el botón "Restablecer contraseña".

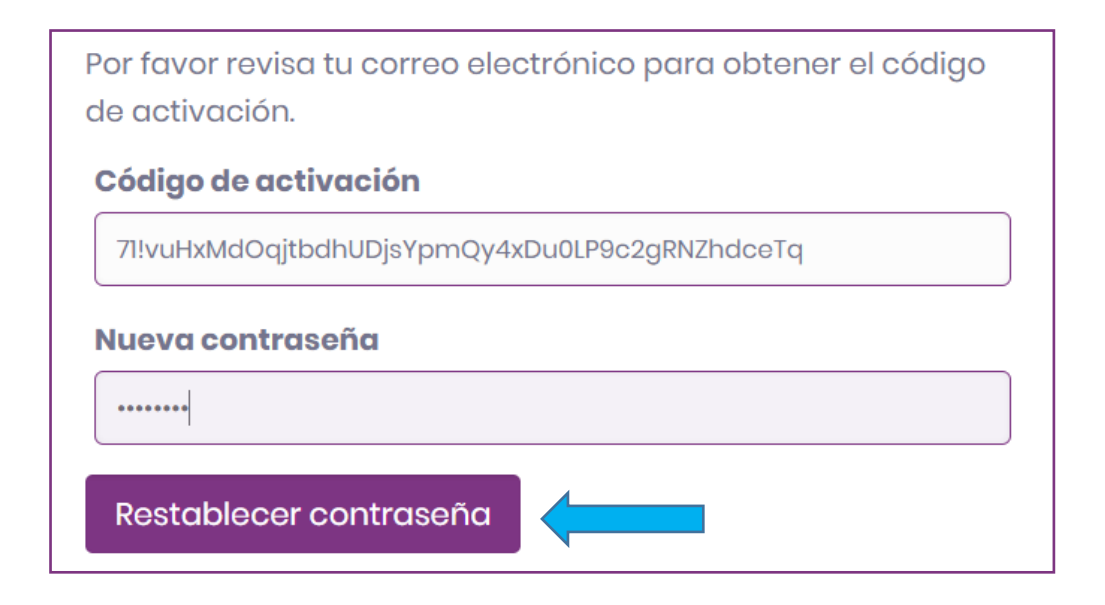

h) Para finalizar, haz clic en el botón "Iniciar sesión".

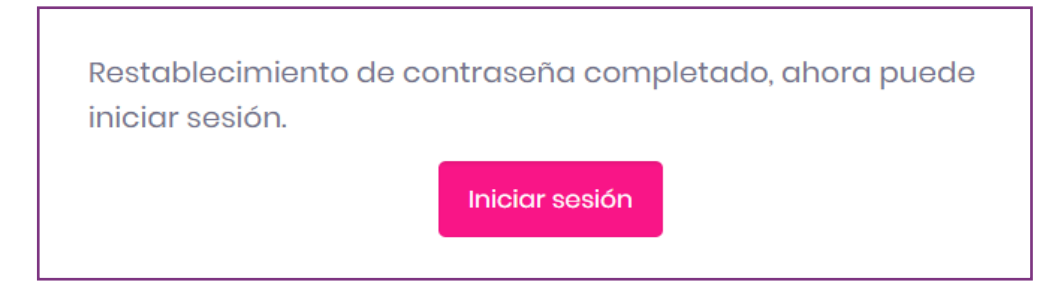

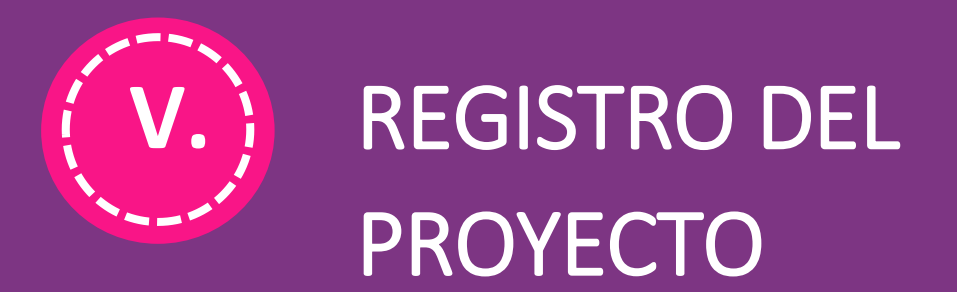

#### 5. REGISTRO DEL PROYECTO

#### 5.1. PRIMER PASO

El primer paso consiste en el registro del **ANEXO Nº 1A "Ficha de postulación".** En este paso completarás los datos de identificación de la institución educativa, el nombre del proyecto y los datos de los miembros del equipo responsable de la innovación educativa.

a) Ya iniciaste sesión, ahora es momento de empezar a registrar tu proyecto. Haz clic en el botón **"Inscribe tus proyectos"**.

|                                   | ٢                                       | us Proy                                 | ectos reg                                | gistrado                        | S                                            |              |
|-----------------------------------|-----------------------------------------|-----------------------------------------|------------------------------------------|---------------------------------|----------------------------------------------|--------------|
| Estos son los a<br>olvides conver | irchivos que de<br>tirlos al formato    | bes descargar<br>PDF.                   | para luego inclu                         | iirlos en los anex              | os. Luego de com                             | pletarlos no |
|                                   | Ficha de<br>postulación<br>(Anexo - 1A) | Ficha de<br>postulación<br>(Anexo - 1B) | Consentimiento<br>informado<br>(Anexo 2) | Declaración<br>Jurada (Anexo 3) | Compromiso de<br>implementación<br>(Anexo 4) |              |
|                                   |                                         | In                                      | scribe tus proyecto                      | s                               |                                              |              |

**Nota.** En esta sección encontrarás a tu disposición los anexos que debes presentar. Puedes imprimirlos, registrar la información solicitada y escanearlos. Esta información deberá adjuntarse más adelante en el paso 7.

b) Ingresa tu código modular y luego haz clic en el botón "Buscar IE"

| -0             | -2-3-4-5-6                               | -0-                   |
|----------------|------------------------------------------|-----------------------|
| Empieza co     | n la inscripción de<br>Innovación Educat | tu Proyecto de<br>iva |
|                | ANEXO Nº 1A<br>Ficha de postulación      |                       |
| DATOS DE LA IE |                                          |                       |
| Código modular | Código modular                           | Buscar IE             |

c) Si el código modular es válido, el sistema mostrará los datos y la ubicación de la IE. Ahora es momento de registrar el nombre de tu Proyecto de Innovación. Luego haz clic en el botón "Guardar y continuar"

| <b></b><br><b></b><br><b>Empieza con la inscripción de tu Proyecto de</b><br>Innovación Educativa |                    |                       |  |
|---------------------------------------------------------------------------------------------------|--------------------|-----------------------|--|
| ANEXO Nº 1A<br>Ficha de postulación                                                               |                    |                       |  |
| DATOS DE LA IE                                                                                    |                    |                       |  |
| Código modular                                                                                    | 0262220            | Buscar IE             |  |
| Código modular: 0262220                                                                           | Nombre de la l     | IE: PABLO VISALOT     |  |
| DRE: DRE AMAZONAS                                                                                 | UGEL: UGEL BOI     | NGARÁ                 |  |
| Área geográfica: Urbana                                                                           | Nivel educativ     | <b>ro:</b> Secundaria |  |
| Tipo de IE: No aplica                                                                             |                    |                       |  |
| Dirección:                                                                                        | JIRON COMERCIO S/N |                       |  |
| UBICACIÓN                                                                                         |                    |                       |  |
| Región: AMAZONAS                                                                                  | Provincia: BON     | IGARA                 |  |
| Distrito: JUMBILLA                                                                                |                    |                       |  |
| NOMBRE DEL PROYECTO                                                                               |                    |                       |  |
| Nombre del proyecto                                                                               |                    |                       |  |
|                                                                                                   |                    | Guardar y continuar   |  |

d) Consigna aquí los datos de las personas responsables del proyecto de innovación educativa. Si el equipo está conformado por más de 2 docentes, añádelos haciendo clic en el botón "Agregar más". Para finalizar haz clic en el botón "Guardar". Sé sumamente cuidadoso(a) en el llenado de la información de contacto.

| MIEMBROS DEL EQUIPO RESP                                           | PONSABLE DE LA INNOVACIÓN E                                         | DUCATIVA                                   |
|--------------------------------------------------------------------|---------------------------------------------------------------------|--------------------------------------------|
| Consigna aquí los datos de las<br>Se sumamente cuidadoso en e      | s personas rsponsables del proy<br>I llenado de la información de c | vecto de innovación educativa.<br>ontacto. |
| DIRECTOR DE LA IE                                                  |                                                                     |                                            |
| Nombres:                                                           | Primer Apellido:                                                    | Segundo Apellido:                          |
| Jose                                                               | Zamora                                                              | Castillo                                   |
| DNI:                                                               | Correo electrónico:                                                 | Celular:                                   |
| 10119568                                                           | aarqque@fondep.gob.pe                                               | 965420368                                  |
| DOCENTE 1                                                          |                                                                     |                                            |
| Nombres:                                                           | Primer Apellido:                                                    | Segundo Apellido:                          |
| PEDRO                                                              | CARRASCO                                                            | ESPINOZA                                   |
| DNI:                                                               | Correo electrónico:                                                 | Celular:                                   |
| 32632538                                                           | ecarrasco@gmail.com                                                 | 972543487                                  |
| DOCENTE 2                                                          |                                                                     |                                            |
| Nombres:                                                           | Primer Apellido:                                                    | Segundo Apellido:                          |
| LYDIA                                                              | ARTEAGA                                                             | MORA                                       |
| DNI:                                                               | Correo electrónico:                                                 | Celular:                                   |
| 03681245                                                           | lydita204@gmail.com                                                 | 966012345                                  |
|                                                                    |                                                                     |                                            |
| Si en el equipo responsable de<br>clic al botón <b>Agregar más</b> | la Innovación Educativa hay m                                       | ás docentes añádelos dándole               |
| Agregar más                                                        |                                                                     |                                            |
|                                                                    |                                                                     | Guardar Siguiente                          |
|                                                                    |                                                                     |                                            |

e) Al finalizar, el sistema mostrará el siguiente mensaje, el cual deberás cerrar para continuar con tu inscripción.

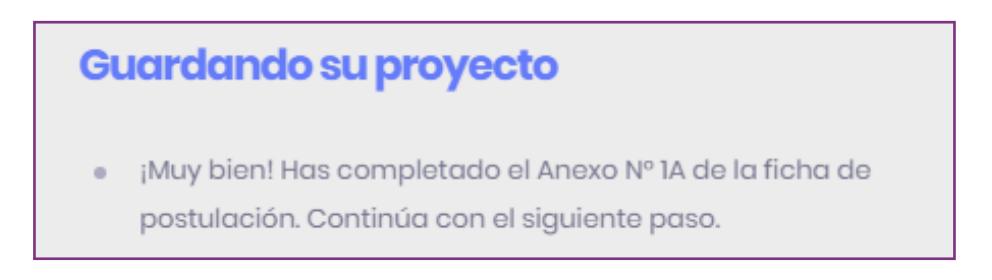

f) Si necesita registrar un docente más como miembro del equipo responsable de la innovación educativa, haz clic en el botón "Agregar más", registra los datos solicitados y luego da clic en el botón "Grabar". Repite este procedimiento cuantas veces sea necesario para más miembros al equipo responsable de la innovación educativa.

| Nombres:            | Primer Apellido: |
|---------------------|------------------|
|                     |                  |
| Segundo Apellido:   | DNI:             |
|                     |                  |
| Correo electrónico: | Celular:         |
|                     |                  |
| Guardar             |                  |
|                     |                  |

#### 5.2. SEGUNDO PASO

Del segundo al quinto paso registrarás el **ANEXO Nº 1B**. Iniciarás en este segundo paso registrando el DESAFÍO al cual corresponde el proyecto.

a) Selecciona los desafíos que pretendes resolver con el proyecto. Puedes seleccionar una o más opciones. Luego haz clic en el botón **"Guardar".** 

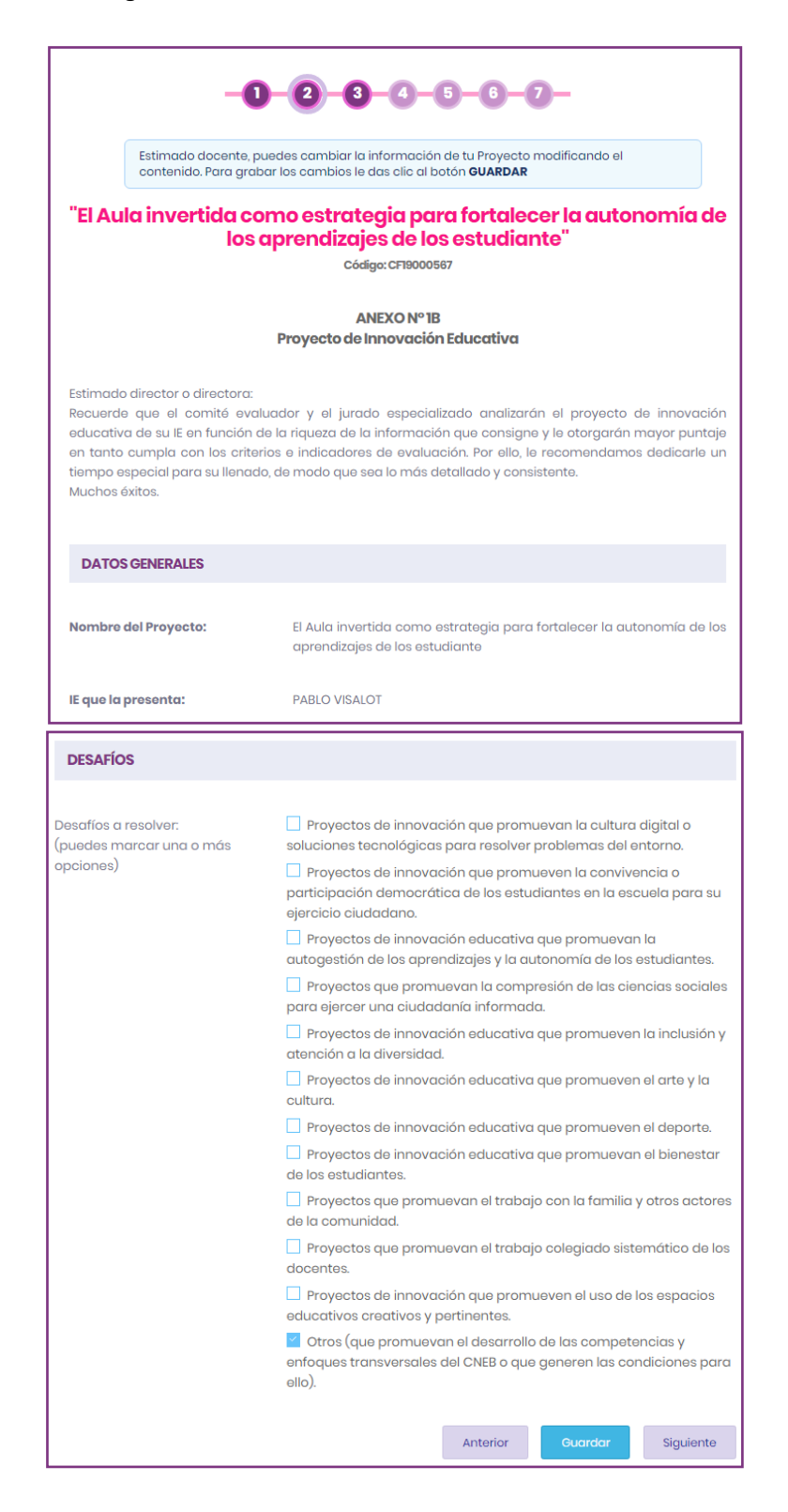

b) Se mostrará un mensaje de confirmación.

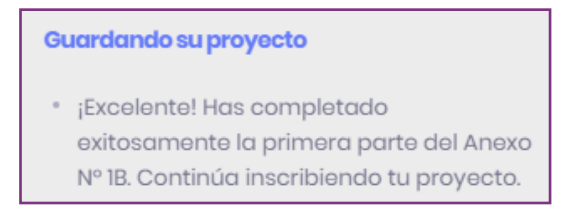

- c) Para continuar con tu inscripción, haz clic en "Siguiente".
- d) Si deseas editar la información del paso anterior haz clic en "Anterior".

#### 5.3. TERCER PASO

El tercer paso consiste en el registro de los criterios **INTENCIONALIDAD** y **ORIGINALIDAD** que se consigan en el ANEXO Nº 1B "Proyecto de innovación educativa".

a) Responde a las preguntas referentes al criterio de intencionalidad de tu proyecto. Recuerda que tienes como máximo 300 palabras para responder cada pregunta.

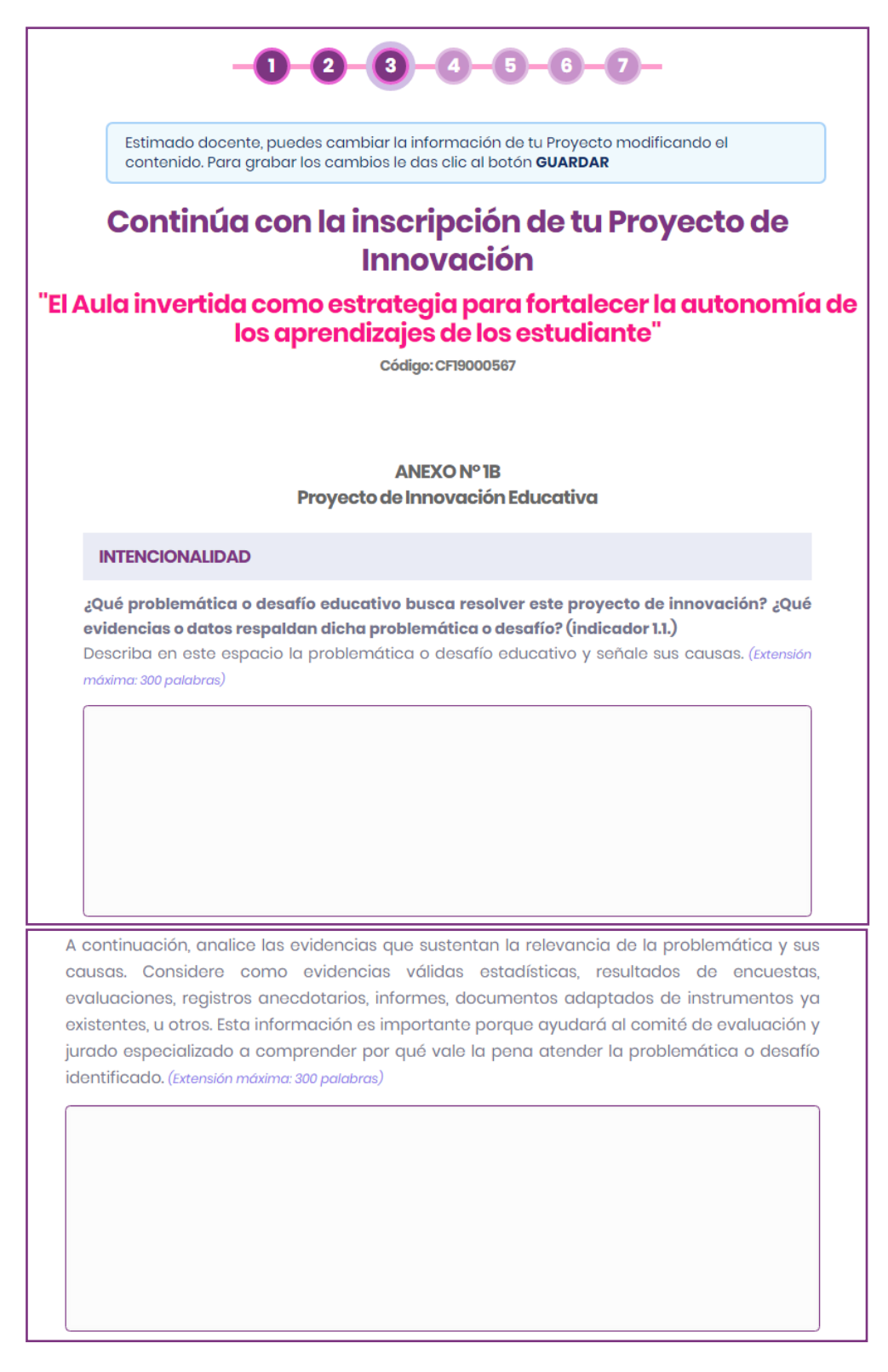

b) Luego, registra los objetivos planteados en tu proyecto.

| Cuáles son los abiativos del provocto? (Indiandor 12)                                         |
|-----------------------------------------------------------------------------------------------|
| Consigne objetives eleres y viebles erticulades a la problemática o desatía identificado y    |
| Consigne objetivos claros y viables, articulados a la problematica o desalio identificado y   |
| enfocados en la mejora de los aprendizajes de los estudiantes, de acuerdo a lo establecido en |
| el CNEB.                                                                                      |
|                                                                                               |
| OBJETIVO GENERAL                                                                              |
| Objetivol                                                                                     |
|                                                                                               |
|                                                                                               |
| OBJETIVOS ESPECÍFICOS                                                                         |
| Objetivo Especifico]                                                                          |
|                                                                                               |
|                                                                                               |
| Objetivo Especifico2                                                                          |
|                                                                                               |
|                                                                                               |
| Objetivo Específico3                                                                          |
|                                                                                               |
|                                                                                               |
|                                                                                               |
| Agregar más objetivos específicos                                                             |
|                                                                                               |

#### c) Selecciona el alcance y la cantidad de beneficiarios de tu proyecto.

| Alcance del proy | ecto de innovación educativa                                                       |             |
|------------------|------------------------------------------------------------------------------------|-------------|
| O AULA. El proye | cto involucra de dos a más aulas (excepto en el caso de IIEE u                     | nidocentes) |
| O INSTITUCIÓN E  | DUCATIVA. Es un proyecto que involucra a toda la IIEE.                             |             |
|                  |                                                                                    |             |
| Señale el número | o proyectado de beneficiarios                                                      |             |
| BENEFICIARIOS    | Ciclo/Nivel/Grado                                                                  | Cantidad    |
| Directivos       | Ciclo / Nivel / Grado                                                              |             |
|                  | Escribe el nivel o niveles de los directivos beneficiados con el proyecto.         |             |
|                  | Ciclo / Nivel / Grado                                                              |             |
| Docentes         | Escribe los niveles, ciclos y grados de los docentes beneficiados con el proyecto. |             |
| Estudiantes      | Ciclo / Nivel / Grado                                                              |             |
|                  | Escribe el nivel o niveles de los estudiantes beneficiados con el proyecto.        |             |

d) Responde las preguntas referentes al criterio de originalidad de tu proyecto.

| ORIGINALIDAD                                                                                                    |
|----------------------------------------------------------------------------------------------------|
| ¿Cuál es la estrategia y método original (propio o adaptado) que plantea su proyecto de<br>Innovación educativa? (indicador 2.1.)                                                                                                    |
| Describa con precisión y consistencia de qué trata la estrategia o método original (propio o adaptado) contemplando la metodología, actividades y actores educativos involucrados; así como su relación con los objetivos formulados y su duración (máximo 1 año). <i>(Extensión máxima: 300 palabras)</i> |
|                                                                                                    |
| ¿Cuál es el valor agregado? (indicador 2.2.)                                                                                                    |
| Explique por qué considera que su estrategia o método posee un valor agregado. Recuerde que valor agregado es el elemento adicional frente a otros de características similares. <i>(Extensión máxima: 300 palabras)</i>                                                                                   |
|                                                                                                    |
| Anterior Guardar Siguiente                                                                                                    |
|                                                                                                    |

- e) Para grabar la información registrada, haz clic en el botón "Guardar".
- f) Luego, se mostrará un mensaje de confirmación el cual deberás de cerrar.

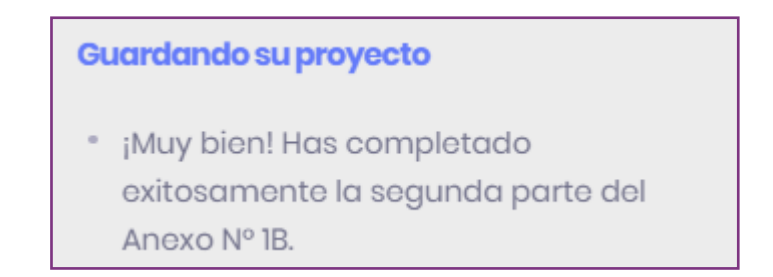

**g)** Para continuar tu inscripción, haz clic en el botón **"Siguiente".** Si deseas editar la información anterior haz clic en **"Anterior"**.

#### 5.4. CUARTO PASO

El cuarto paso consiste en el registro de los criterios de PERTINENCIA, IMPACTO y SOSTENIBILIDAD del ANEXO Nº 1B "Proyecto de innovación educativa".

a) Registra la información referente al criterio de PERTINENCIA de tu proyecto.

| Estimado docente, puedes cambiar la información de tu Proyecto modificando el contenido. Para grabar los cambios le das clic al botón <b>GUARDAR</b>                          |
|----------------------------------------------------------------------------------------------------|
| Continúa con la inscripción de tu Proyecto de<br>Innovación                                                                                                    |
|                                                                                                    |
| "Aulas invertidas para la mejora de los aprendizajes"                                                                                                    |
| Código: CF19000744                                                                                                    |
|                                                                                                    |
|                                                                                                    |
|                                                                                                    |
| ANEXO Nº 1B                                                                                                    |
| Proyecto de Innovación Educativa                                                                                                    |
| PERTINENCIA                                                                                                    |
| Cu ostratoria o mátodo original recorondo a las poposidados do aprendiario interesos                                                                                          |
| su estrategia o metodo original responde a las necesidades de aprenaizaje, intereses<br>liversidad de los estudiantes o docentes en su contexto? :De qué manera? (indicador 3 |
| Extensión máxima: 300 palabras)                                                                                                    |
|                                                                                                    |
|                                                                                                    |
|                                                                                                    |
|                                                                                                    |
|                                                                                                    |
|                                                                                                    |
|                                                                                                    |
| For an angle a langua situ angle angle angle angle angle angle angle angle angle angle angle angle angle angle                                                                |
| es acorae a las políticas educativas vigentes: explique la relacion (inalcador 3.2.)                                                                                          |
| olítica Multisectorial Inglés puertas al mundo. Política Nacional de Lenguas Originari                                                                                        |
| radición Oral e Interculturalidad, Política de Educación Inclusiva, Plan Nacional                                                                                             |
| ortalecimiento de la Educación Física y el Deporte escolar, Política sectorial de Educaci                                                                                     |
| ntercultural y Educación Intercultural Bilingüe, etc.) se asocia este proyecto de innovación                                                                                  |
| explique la relación. (Extensión máxima: 300 palabras)                                                                                                    |
|                                                                                                    |
|                                                                                                    |
|                                                                                                    |
|                                                                                                    |

b) Luego, responde las preguntas referentes al criterio IMPACTO y SOSTENIBILIDAD de tu proyecto. Al finalizar haz clic en el botón **"Guardar".** 

| ІМРАСТО                                                                                                    |
|----------------------------------------------------------------------------------------------------|
| Sustente la potencial efectividad de su proyecto, sobre la base de evidencias (evaluaciones, investigaciones o experiencias exitosas similares, ya sea locales, nacionales o internacionales) asociadas a los elementos de su proyecto. Enuncie por lo menos dos evidencias (indicador 4.1.). (Extensión máxima: 300 palabras) |
|                                                                                                    |
|                                                                                                    |
| SOSTENIBILIDAD                                                                                                    |
| Identifique los mecanismos que posibiliten la institucionalización del proyecto; así como, posibles aliados y oportunidades para asegurar el fortalecimiento y la continuidad del mismo (indicador 5.1). (Extensión máxima: 300 palabras)                                                                                      |
|                                                                                                    |
|                                                                                                    |
|                                                                                                    |
| Señale las acciones para el desarrollo y fortalecimiento de competencias profesionales de docentes o directivos que implementan el proyecto (indicador 5.2). ( <i>Extensión máxima: 300 palabras</i> )                                                                                                    |
|                                                                                                    |
|                                                                                                    |
|                                                                                                    |
| Anterior Guardar Siguiente                                                                                                    |

c) Se mostrará un mensaje de confirmación, el cual deberás de cerrar para pasar al siguiente paso.

#### Guardando su proyecto

- ¡Muy bien! Has completado exitosamente la cuarta etapa de tu inscripción. Continúa.
- d) Para continuar con tu inscripción, haz clic en el botón **"Siguiente"**. Si deseas editar la información del paso anterior haz clic en el botón **"Anterior"**

#### 5.5. QUINTO PASO

El quinto paso consiste en el registro de los criterios **REFLEXIÓN** y **PARTICIPACIÓN** del ANEXO Nº 1B "Proyecto de innovación educativa".

a) Es momento de registrar la información referente al criterio de REFLEXIÓN que plantea tu proyecto".

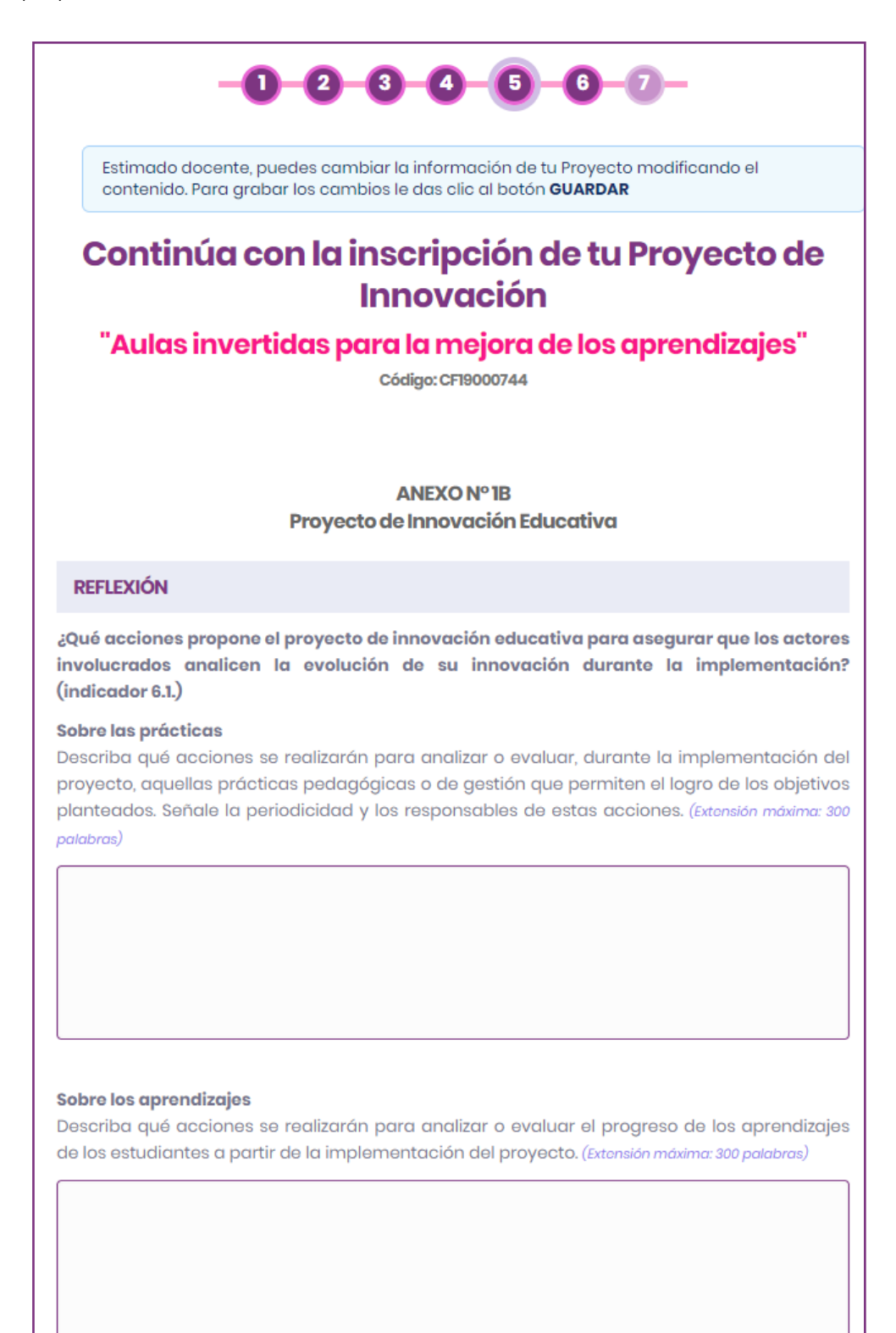

b) Luego, responde a las preguntas referentes al criterio de PARTICIPACIÓN que plantea tu proyecto.

| ¿Qué acciones aseguran la participació<br>involucrados? ¿Con qué frecuencia se re<br>palabras) | n de los actores<br>alizarán? (indicad    | s educativos<br>or 7.1.). (Extens   | directamente<br>ión máxima: 300   |
|------------------------------------------------------------------------------------------------|-------------------------------------------|-------------------------------------|-----------------------------------|
|                                                                                                |                                           |                                     |                                   |
|                                                                                                |                                           |                                     |                                   |
| Describa qué acciones se realizarán para                                                       | informar a la com                         | unidad educc                        | ativa sobre los                   |
| periodicidad y a qué actores específicos s<br>palabras)                                        | nte la implementa<br>se dirigirá (indicad | ición del mis<br>lor 7.2.). (Extens | mo. Señale la<br>sión máxima: 300 |
| periodicidad y a qué actores específicos s<br>palabras)                                        | ite la implementa<br>se dirigirá (indicad | ición del mis<br>lor 7.2.). (Extens | mo. Señale la<br>sión máxima: 300 |
| periodicidad y a qué actores específicos s<br>palabras)                                        | ite la implementa<br>se dirigirá (indicad | ición del mis<br>lor 7.2.). (Extens | mo. Señale la<br>sión máxima: 300 |

c) Para finalizar y pasar al siguiente paso haz clic en el botón **"Guardar".** Se mostrará un mensaje de confirmación, el cual deberás cerrar para continuar.

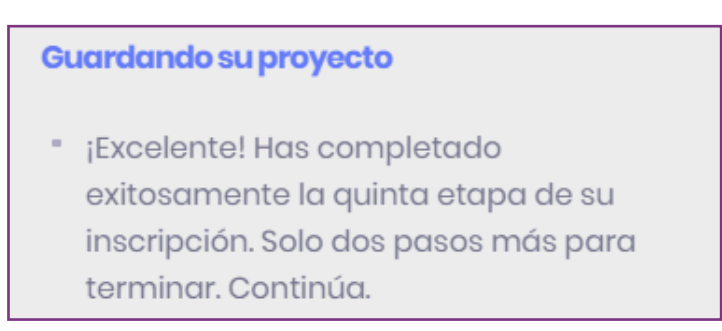

d) Luego, haz clic en el botón "Siguiente". Si deseas editar la información anterior haz clic en e botón "Anterior".

#### 5.6 SEXTO PASO

El sexto paso corresponde a la PREGUNTA FINAL del ANEXO № 1B "Proyecto de innovación educativa".

a) Responde la pregunta final de tu proyecto. Al culminar, haz clic en el botón "Guardar" y luego en el botón "Siguiente".

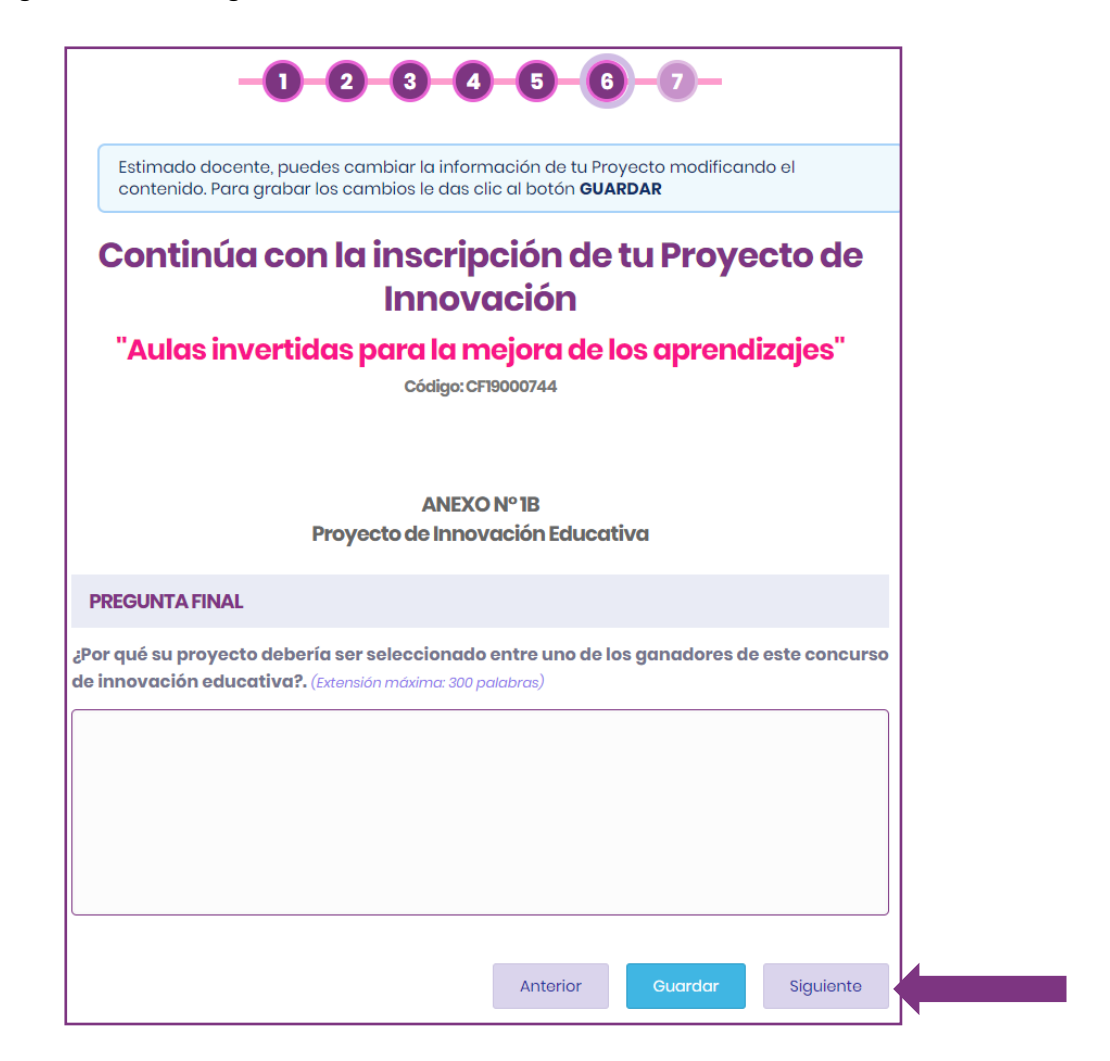

e) Se mostrará un mensaje de confirmación, el cual deberás cerrar para pasar al siguiente paso.

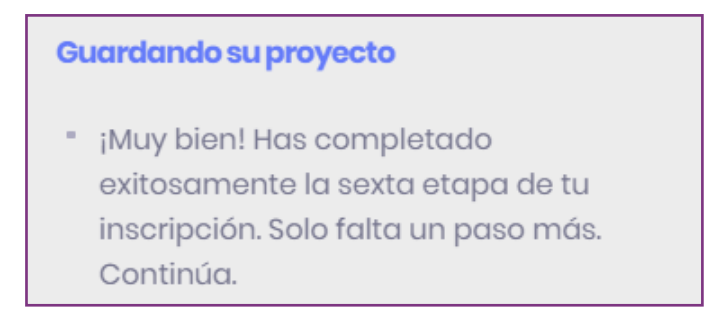

f) Si deseas editar la registrada haz clic en el botón "Anterior"

#### 5.7 SÉPTIMO PASO

El séptimo paso consiste en el registro de los **REQUISITOS PARA LA POSTULACIÓN** que se solicitan en el punto 10.2.6. de las bases del concurso. Ten en cuenta que previamente debes tener escaneados todos los anexos en formato PDF.

Para subir los anexos debes seguir los siguientes pasos:

a) Da clic en el botón "Seleccionar" del anexo que deseas adjuntar.

| contenido. Para gr                                                                                                    | , puedes cambie<br>rabar los cambie                                                              | ar la información<br>os le das clic al be                                                                 | de tu Proyecto m<br>otón GUARDAR                                                 | odificando el                                                                                  |  |
|----------------------------------------------------------------------------------------------------|--------------------------------------------------------------------------------------------------|----------------------------------------------------------------------------------------------------|----------------------------------------------------------------------------------|------------------------------------------------------------------------------------------------|--|
| Continúa                                                                                                    | con la in                                                                                        | scripció                                                                                                  | n de tu P                                                                        | royecto de                                                                                     |  |
|                                                                                                    |                                                                                                  | nnovacio                                                                                                  | ón                                                                               |                                                                                                |  |
| "Aulas invertidas para la mejora de los aprendizajes"                                                                     |                                                                                                  |                                                                                                    |                                                                                  |                                                                                                |  |
|                                                                                                    |                                                                                                  | Código: CF190007                                                                                          | 14                                                                               |                                                                                                |  |
|                                                                                                    |                                                                                                  |                                                                                                    |                                                                                  |                                                                                                |  |
|                                                                                                    |                                                                                                  |                                                                                                    |                                                                                  |                                                                                                |  |
|                                                                                                    |                                                                                                  |                                                                                                    |                                                                                  |                                                                                                |  |
| ANEXOS                                                                                                    |                                                                                                  |                                                                                                    |                                                                                  |                                                                                                |  |
| ANEXOS                                                                                                    |                                                                                                  |                                                                                                    |                                                                                  |                                                                                                |  |
| ANEXOS<br>Felicitaciones! Estás a<br>stos son los archivos o                                                              | punto de termi<br>que puedes des                                                                 | nar tu inscripció<br>cargar para incl                                                                     | n.<br>uir en los anexos                                                          | . No olvides convertir                                                                         |  |
| ANEXOS<br>Felicitaciones! Estás a<br>stos son los archivos a<br>l formato PDF.                                            | punto de termi<br>que puedes des                                                                 | nar tu inscripció<br>cargar para incl                                                                     | n.<br>uir en los anexos                                                          | . No olvides convertirl                                                                        |  |
| ANEXOS<br>celicitaciones! Estás a<br>stos son los archivos a<br>l formato PDF.                                            | punto de termi<br>que puedes des                                                                 | nar tu inscripciói<br>cargar para incl                                                                    | n.<br>luir en los anexos                                                         | . No olvides convertiri                                                                        |  |
| ANEXOS<br>Colicitaciones! Estás a<br>stos son los archivos a<br>I formato PDF.<br>Fiche de                                | punto de termi<br>que puedes des<br>Elebe de                                                     | nar tu inscripciói<br>cargar para incl<br>E<br>Consentimiento                                             | n.<br>uir en los anexos<br>Esterrolón                                            | . No olvicles convertirl                                                                       |  |
| ANEXOS<br>Folicitacionest Estás a<br>stos son los archivos a<br>l formato PDF.<br>Ficha de<br>postulación                 | punto de termi<br>que puedes des<br>Ficha de<br>postulación                                      | nar tu inscripció<br>cargar para inci<br>Consentimiento<br>informado                                      | n.<br>Luir en los anexos<br>Decetaración<br>Jurada (Anexo 3)                     | . No olvidos convertirl<br>E<br>Compromiso de<br>Implementoción                                |  |
| ANEXOS<br>Folicitaciones! Estás a<br>stos son los archivos d<br>I formato PDF.<br>Ficha de<br>postulación<br>(Anexo - 14) | punto de termi<br>que puedes des<br>Fisha de<br>postulación<br>(Anexo - 18)                      | nar tu inscripció<br>iscargar para inci<br>Consentimiento<br>informado<br>(Anexo 2)                       | n.<br>Luir en los anexos<br>Declaración<br>Jurada (Anexo 3)                      | . No olvidos convortiri<br>Compromise de<br>Implementeción<br>(Anexe 4)                        |  |
| Folicitacionest Estás a<br>tatos son los archivos e<br>l formato PDF.<br>Ficha de<br>postuleción<br>(anexo - ta)          | punto de termin<br>que puedes des<br>Fieha de<br>postulación<br>(Anexo - 18)<br>es anexos para d | nar tu inscripció<br>iccargar para inci<br>consentimiento<br>intermado<br>(Anexo 2)<br>concluir con el pi | n.<br>Luir en los anexos<br>Destaroción<br>Jurada (Anexo 3)<br>roceso de inscrip | . No olvidos convertir<br>Compremise de<br>Implementeción<br>(Anexo 4)<br>ción de tu proyocto. |  |

b) Se abrirá una pantalla donde verás lo que contiene tu PC. Ubica el archivo que deseas adjuntar y haz clic en el botón "Abrir". Solo puedes adjuntar un único archivo.

| ¢                                                                                                | Abrir                                        |     |                                 | ×       |
|--------------------------------------------------------------------------------------------------|----------------------------------------------|-----|---------------------------------|---------|
| 🛞 🏵 🔹 🕇 퉬 « PPT Tall                                                                             | er Indu → Anexos                             | v C | Buscar en Anexos                | Q,      |
| Organizar 🔻 Nueva carpeta                                                                        |                                              |     | 88 <b>-</b> 🔲                   | 0       |
| <ul> <li>✓ Favoritos</li> <li>Bescargas</li> <li>Escritorio</li> <li>Sitios recientes</li> </ul> | Anexo 1A<br>Anexo 02<br>Anexo 03<br>Anexo 04 |     |                                 |         |
|                                                                                                  |                                              |     |                                 |         |
| Nombre:                                                                                          | inexo 1A                                     | v   | Todos los archivos Abrir Cancel | ✓<br>ar |

c) Una vez que el archivo ha sido seleccionado, haz clic en el botón "Enviar". El sistema mostrará un mensaje de confirmación de la operación realizada.

#### Guardando su proyecto

- Ha subido exitosamente el archivo de anexo. Continúe.
- d) Puedes visualizar el archivo que acabas de adjuntar dando clic en el ícono 📃

| Archivo                            | Seleccione un archivo              | Enviado |
|------------------------------------|------------------------------------|---------|
| Ficha de postulación (Anexo Nº 1A) | Seleccionar Suba un archivo Enviar | ٥       |

- e) Sigue los pasos a) al d) para cada uno de los anexos.
- f) Una vez que hayas concluido de subir todos los anexos solicitados haz clic en el botón "

| Estimado docente, puedes cambiar la información de lu Proyecto modificando el<br>contenido. Para grabar los cambios le das clic al botón <b>GUARDAR</b>                                                                                                    |                                                                                                    |                                                                                                   |                                                                                                    |                                                          |              |  |
|----------------------------------------------------------------------------------------------------|----------------------------------------------------------------------------------------------------|---------------------------------------------------------------------------------------------------|----------------------------------------------------------------------------------------------------|----------------------------------------------------------|--------------|--|
| Continúa o<br>"Aulas inve                                                                                                    | con la ins<br>In<br>rtidas para<br>~                                                                                                    | cripción<br>novació<br>I la mejore<br>6digo: CF1900074                                            | n de tu Pr<br>on<br>a de los ap<br>4                                                                                                    | royecto<br>rendizaj                                      | o de<br>jes" |  |
| ANEXOS                                                                                                    |                                                                                                    |                                                                                                   |                                                                                                    |                                                          |              |  |
| elicitaciones! Estás a j<br>tos son los archivos a<br>formato PDF.                                                                                                    | punto de termina<br>jue puedes desco                                                                                                    | r tu inscripción<br>Irgar para inclu                                                              | Iir en los anexos.                                                                                                    | No olvides co                                            | onvertirk    |  |
|                                                                                                    |                                                                                                    |                                                                                                   |                                                                                                    |                                                          |              |  |
| Ficha de                                                                                                    | Ficha de                                                                                                    | Consentimiento                                                                                    | Declaración                                                                                                    | Compromiso d                                             | le           |  |
| postulación                                                                                                    | postulación                                                                                                    | informado<br>(Anova 2)                                                                            | Jurada (Anexo 3)                                                                                                    | implementació                                            | in           |  |
|                                                                                                    |                                                                                                    |                                                                                                   |                                                                                                    | olon do ta pre                                           | Syscio.      |  |
| Arci<br>icha de postulación (                                                                                                    | hivo<br>Anexo Nº 1A)                                                                                                    | Salaadian                                                                                         | eleccione un arc<br>ar Suba un archivo                                                                                                    | chivo<br>Envior                                          | Enviada      |  |
| Arci<br>icha de postulación (<br>videncias necesarias<br>punto 10.2.6.2.a y 10.2.6<br>ubiera, como por eje<br>roblemática)                                                                                                    | hivo<br>Anexo № 1A)<br>s de los Anexos №<br>1.3.a) y № 1B (si las<br>mplo evidencias                                                                                                    | 1A Solocion<br>de la                                                                              | eleccione un arc<br>Suba un archivo<br>ar Suba un archivo                                                                                                    | Enviar                                                   |              |  |
| Arci<br>icha de postulación (<br>videncias necesarias<br>punto 102.6.2.a y 10.2.6<br>ubiera, como por eje<br>roblemática)<br>topia simple del acta<br>IONEI                                                                                                    | hivo<br>Anaxo № 1A)<br>a de los Anaxos №<br>1.3.a) y № 1B (si las<br>mplo evidencias<br>de constitución o                                                                                                 | IA Sakector<br>de la Sakector                                                                     | or Suba un archivo                                                                                                    | Enviar<br>Enviar<br>Enviar                               |              |  |
| Arci<br>icha de postulación (<br>videncias necesarias<br>punto 10.2.8.2.a y 10.2.6<br>ubiera, como por eje<br>roblemática)<br>iopia simple del acta<br>cONEI<br>copia simple del acta<br>cONEI para la implem                                                                                                    | hivo<br>Ánexo Nº 1A)<br>i de los Anexos Nº<br>13.0 ) y Nº 18 (si las<br>mplo evidencias<br>de constitución o<br>de aprobación del proy                                                                    | LA Sabacion<br>de la Sabacion<br>del Sabacion<br>del Sabacion<br>del Sabacion                     | or Suba un archivo     or Suba un archivo     or Suba un archivo     or Suba un archivo     or Suba un archivo     or Suba un archivo                                           | Chivo<br>Enviar<br>Enviar<br>Enviar<br>Enviar            |              |  |
| Arci<br>icha de postulación (<br>videncias necesarias<br>punto 10.2.8.2.a y 10.2.6<br>ubiera, como por eje<br>roblomático)<br>copia simple del acta<br>CONEI<br>copia simple del acta<br>CONEI para la implemi<br>consentiniento inform<br>irectivos (Anexo N° 2)                                                                                                    | hivo<br>Anexo Nº IA)<br>de los Anexos Nº<br>I.3.a) y Nº IB (si las<br>mplo evidencias<br>de constitución o<br>de aprobación de<br>entación del proy<br>nado - docentes                                    | IA Sabacian<br>de la Sabacian<br>de la Sabacian<br>del Sabacian<br>del Sabacian<br>y Sabacian     | Suba un archiva     Suba un archiva     Suba un archiva     Suba un archiva     Suba un archiva     Suba un archiva     Suba un archiva     Suba un archiva                     | Envior<br>Envior<br>Envior<br>Envior                     |              |  |
| Arci<br>icha de postulación (<br>videncias necesarias<br>punto 10.2.8.2 a y 10.26<br>ubiera, como por eje<br>roblemática)<br>icipia simple del acta<br>CONEI<br>icipia simple del acta<br>CONEI<br>icipia simple del acta<br>CONEI<br>icipia simple del acta<br>CONEI<br>icipia simple del acta<br>CONEI<br>icipia simple del acta<br>CONEI<br>icipia simple del acta<br>CONEI<br>icipia simple del acta<br>CONEI<br>icipia simple del acta<br>CONEI<br>icipia simple del acta<br>consentimiento inform<br>irractivos (Anexo N° 2)<br>icipia simple para ser para | hivo<br>Anexo Nº TA)<br>i de los Anexos Nº<br>(3.0) y Nº TB (si las<br>mplo evidencias<br>de constitución o<br>de aprobación del<br>proy<br>nado - docentes<br>)<br>a cumplimiento d<br>rticipante (Anexo | IA Selector<br>de la Selector<br>de la Selector<br>de la Selector<br>y Selector<br>N° 3) Selector | Suba un archiva     Suba un archiva     Suba un archiva     Suba un archiva     Suba un archiva     Suba un archiva     Suba un archiva     Suba un archiva     Suba un archiva | Envior<br>Envior<br>Envior<br>Envior<br>Envior<br>Envior |              |  |

- g) Enviar proyecto"
- h) Para culminar, haz clic en el botón "Enviar proyecto". El sistema te mostrará la siguiente imagen. Finalmente haz clic en el botón "Enviar", con lo cual el sistema enviará una constancia de registro del proyecto a tu correo electrónico.

| Confirme el envío de proyecto                               |       |          |      |    |  |  |  |
|-------------------------------------------------------------|-------|----------|------|----|--|--|--|
| ¿Desea envi<br>evaluación?.                                 | ar su | proyecto | para | su |  |  |  |
| Ya no podrá modificar su contenido una<br>vez que se envíe. |       |          |      |    |  |  |  |
| Enviar                                                      |       |          |      |    |  |  |  |

i) Para finalizar, haz clic en el botón "Enviar". El sistema mostrará un mensaje de confirmación.

#### MENSAJE DEL SISTEMA

- ¡FELICITACIONES! Su proyecto se ha guardado exitosamente. CF19000744 es el código de su proyecto. Guárdelo en un lugar seguro.
- j) A la vez te llegará un correo electrónico como constancia de que completaste el registro de tu proyecto.

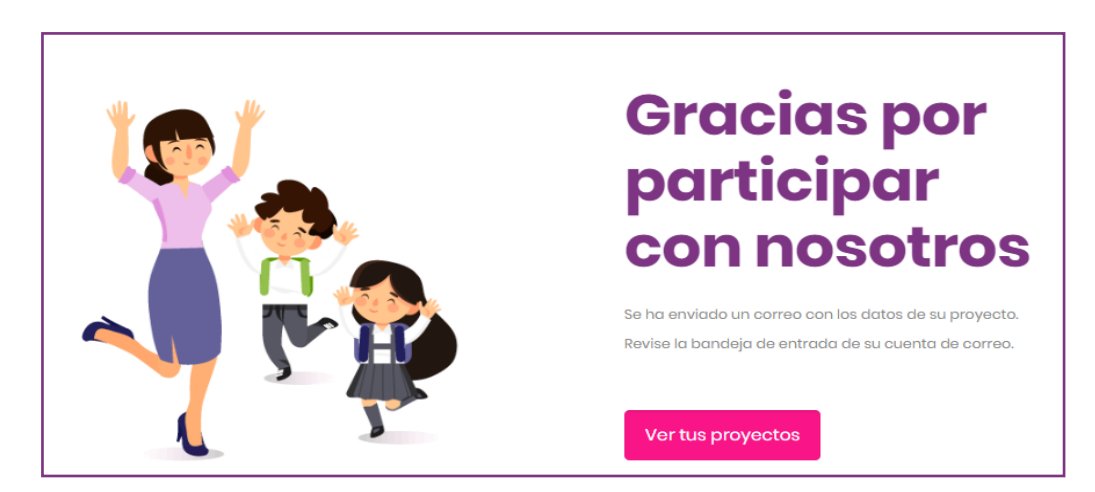

k) Puedes abrir tu correo electrónico para visualizar el mensaje de confirmación del registro del proyecto.

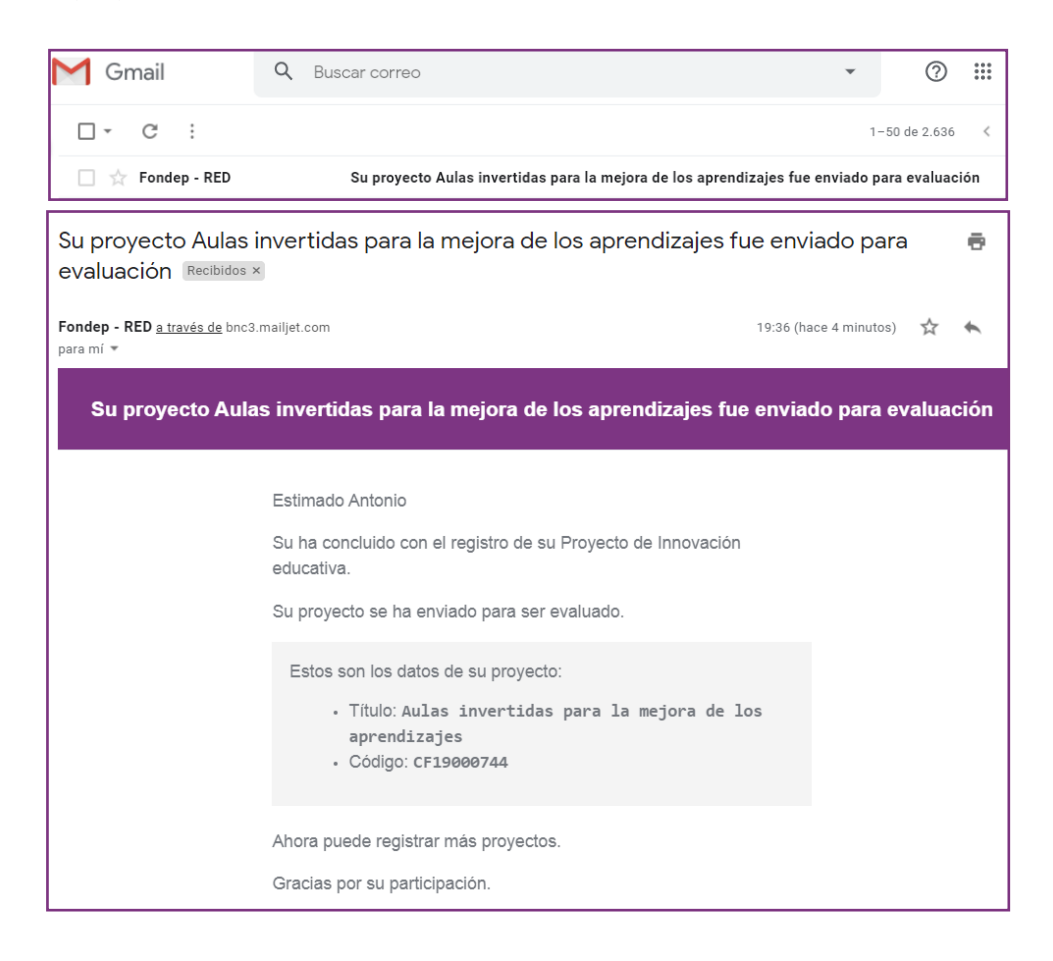

Si luego de este paso deseas editar la información puedes hacerlo ingresando nuevamente al sistema con tu usuario y contraseña.